# Working with Alts and Upgrades

Last Modified on 01/14/2020 11:28 am EST

Alternates (Alts) and upgrades are substitute items or complimentary items for other line item codes (LICs). You can use alts and upgrades to discuss possible options with a customer or to quickly handle situations where there is insufficient inventory of a certain product. Alts and upgrades are configured from the Line Item Codes module (see below), but you use alts and upgrades from the Orders module:

| Order: 50031 Queens Co                                                                                                    |                                               |                                                                             |                                                                          | ounty Scho                                                  |                                 | 01/13/20 PENDING                                                              |                                                                                                    |                                                       | IG 🧲                                                                                                    |                                                                                                 |                                                                   |                           |                                         |  |
|----------------------------------------------------------------------------------------------------|-----------------------------------------------|-----------------------------------------------------------------------------|--------------------------------------------------------------------------|-------------------------------------------------------------|---------------------------------|-------------------------------------------------------------------------------|----------------------------------------------------------------------------------------------------|-------------------------------------------------------|----------------------------------------------------------------------------------------------------|-------------------------------------------------------------------------------------------------|-------------------------------------------------------------------|---------------------------|-----------------------------------------|--|
| Sales Order Management Job Costs & Appr                                                                                                    |                                               |                                                                             |                                                                          |                                                             |                                 | vals                                                                          |                                                                                                    |                                                       |                                                                                                    | Notices 🔒 Emails 🎽 Docs 🖉                                                                       |                                                                   |                           |                                         |  |
| Bill To                                                                                                    |                                               |                                                                             |                                                                          |                                                             | =" *                            | Ship To                                                                       |                                                                                                    |                                                       | *                                                                                                    | Activities &                                                                                    | Comments                                                          |                           |                                         |  |
| Customer (                                                                                                    | (Bill To) >                                   |                                                                             | Contact >                                                                |                                                             |                                 | Ship To Company >                                                             | Use Bill To 🗙 Ship To C                                                                             | Contact >                                             |                                                                                                    |                                                                                                 |                                                                   |                           |                                         |  |
| Queens County School Q Janet Jackson Q                                                                                                    |                                               |                                                                             | Queens County Sch                                                        | Queens County School Janet Jackson                          |                                 |                                                                               |                                                                                                    |                                                       |                                                                                                    |                                                                                                 |                                                                   |                           |                                         |  |
| A/R Balance > Credit Available Rate Card >                                                                                                    |                                               |                                                                             |                                                                          | Delivery Type                                               | Delivery Type Courier Service   |                                                                               |                                                                                                    |                                                       |                                                                                                    |                                                                                                 |                                                                   |                           |                                         |  |
| 0.00                                                                                                    |                                               |                                                                             |                                                                          | Ship Together                                               |                                 |                                                                               |                                                                                                    |                                                       |                                                                                                    |                                                                                                 |                                                                   |                           |                                         |  |
| Sales Rep > Customer PO # Billing Terms                                                                                                    |                                               | Billing Terms                                                               |                                                                          | Disc %                                                      | Courier Account #               | Shipping                                                                      | Terms FOB                                                                                           |                                                       |                                                                                                    |                                                                                                 |                                                                   |                           |                                         |  |
| MH 🗢                                                                                                    | Q,                                            |                                                                             | Net 30                                                                   |                                                             |                                 |                                                                               |                                                                                                    |                                                       |                                                                                                    |                                                                                                 |                                                                   |                           |                                         |  |
| order Ite                                                                                                    | ems                                           | Build items fr                                                              | om Template:                                                             |                                                             | K.                              | $\frown$                                                                      |                                                                                                    |                                                       | R.                                                                                                    |                                                                                                 |                                                                   |                           |                                         |  |
| Order Ite                                                                                                    | ems<br>Type                                   | Build items fr                                                              | rom Template:<br>de Descri                                               | iption                                                      | 12                              | Invty Alts Upgs                                                               | Quantity BO DS                                                                                      | 50 Unit Price                                         | Adjustment                                                                                                    | Extended Price                                                                                  | Total                                                             | Tax Profile               | ×                                       |  |
| Drder Ite<br>T<br>1 > T<br>2 > T                                                                                                    | ems<br>Type<br>Technology<br>Technology       | Build items fr<br>Line Item Coo<br>Tblt-1<br>Tblt-2                         | om Template:<br>de Descri<br>Q Stude                                     | iption<br>ent tablet, 7<br>ent Tablet, 8                    | ⊯<br>" screen<br>8" screen      | Invuy Alts Upgs<br>42 1 1<br>465 1 1                                          | Quantity BO DS =                                                                                    | 50 Unit Price<br>449.00<br>499.00                     | Adjustment<br>0.00                                                                                                    | Extended Price<br>449.00<br>499.00                                                              | Total<br>449.00<br>499.00                                         | Tax Profile<br>DEF<br>DEF | * · · · · · · · · · · · · · · · · · · · |  |
| Order Ite           1         >           2         >                                                                                                  | ems<br>Fype<br>Fechnology<br>Fechnology       | Build items fr<br>Line Item Coo<br>Tbit-1<br>Tbit-2                         | tom Template:<br>de Descri<br>Q Stude<br>Q Stude                         | iption<br>ent tablet, 7<br>ent Tablet, 8                    | ⊯<br>" screen<br>8" screen      | Inver Alts Upgs<br>41 1 1<br>465 1 1                                          | Quantity BO DS                                                                                      | S0         Unit Price           449.00         499.00 | Adjustment<br>0.00<br>0.00                                                                                                    | Extended Price<br>449.00<br>499.00                                                              | Total<br>449.00<br>499.00                                         | Tax Profile<br>DEF<br>DEF | *************************************   |  |
| <b>Order Ite</b><br><b>1</b> > <b>T</b><br>2 > <b>T</b><br><b>2</b>                                                                                    | ems<br>Type<br>Technology                     | Build items fr<br>Line Item Coo<br>Tbit-1<br>Tbit-2                         | om Template:<br>de Descri<br>Q Stude<br>Q Stude                          | iption<br>ent tablet, 7<br>ent Tablet, 8                    | ⊯<br>" screen<br>3" screen      | Invol. Alts Upgs<br>42 1 1<br>465 1 1                                         | Quantity BO DS 5                                                                                    | 50         Unit Price           449.00         499.00 | Adjustment<br>0.00<br>0.00<br>Sub                                                                                                   | Extended Price<br>449.00<br>499.00                                                              | Total<br>449.00<br>499.00<br>0.00                                 | Tax Profile<br>DEF<br>DEF | **<br>• R<br>• R                        |  |
| Order Ite           Q           1           2           7                                                                                              | ems<br>Fype<br>Fechnology<br>Fechnology       | Build items fr<br>Line Item Coo<br>Tbit-1<br>Tbit-2                         | rom Template:<br>de Descri<br>Q Stude<br>Q Stude                         | iption<br>ent tablet, 7<br>ent Tablet, 8                    | ⊯<br>" screen<br>3" screen      | Invol. Alts Upgs<br>42 1 1<br>465 1 1<br>Fulfillment                          | Quantity BO DS 5                                                                                    | 50         Unit Price           449.00         499.00 | Adjustment<br>0.00<br>0.00                                                                                                    | Extended Price<br>449.00<br>499.00<br>Itotal<br>ustment                                         | Total<br>449.00<br>499.00<br>0.00<br>0.00                         | Tax Profile<br>DEF<br>DEF | **************************************  |  |
| I         T           1         T           2         T           Sales         Lead >                                                                 | ems<br>Fype<br>Technology<br>Technology       | Build items fr<br>Line Item Cod<br>Tbit-1<br>Tbit-2                         | rom Template:<br>de Descri<br>Q Stude<br>Q Stude                         | iption<br>ent tablet, 7<br>ent Tablet, 8                    | ⊯<br>" screen<br>3" screen      | Inver Alts Upgs<br>42 1 1<br>465 1 1<br>Fulfilment<br>Fint Priority Start     | Quantity BO DS 1                                                                                    | 50 Unit Price<br>449.00<br>499.00                     | Adjustment<br>0.00<br>0.00<br>Adjustment<br>Constant<br>Adjustment<br>Sub                                                           | Extended Price<br>449.00<br>499.00<br>total<br>ustment<br>al                                    | Total<br>449.00<br>499.00<br>0.00<br>0.00<br>0.00                 | Tax Profile<br>DEF<br>DEF | **                                      |  |
| Drder Ite<br>1 > T<br>2 > T<br>Sales<br>Lead >                                                                                                    | ems Type Technology Technology Acct           | Build items fn<br>Line Item Cor<br>Tbit-1<br>Tbit-2                         | om Template:<br>de Descri<br>Q Stude<br>Q Stude<br>Referral Com          | iption<br>ent tablet, 7<br>ent Tablet, 8                    | i⊭<br>" screen<br>3" screen<br> | Inverve Alts Upgs 42 1 1 465 1 1  Fulfillment Fint Priority Start Normal 01/1 | Quantity B0 DS 1 1 1 1 1 1 1 1 1 1 1 1 1 1 1 1 1 1                                                  | 50 Unit Price<br>449.00<br>499.00                     | er"<br>Adjustment<br>0.00<br>0.00<br>Adjustment<br>Adjustment<br>Adjustment<br>Adjustment<br>Adjustment<br>Adjustment<br>Adjustment | Extended Price<br>449.00<br>499.00<br>total<br>ustment<br>al<br>oping<br><i>DEF</i>             | Total<br>449.00<br>499.00<br>0.00<br>0.00<br>0.00<br>0.00<br>0.00 | Tax Profile<br>DEF<br>DEF | अ<br>ज्ञान<br>ज्ञान                     |  |
| Order Ite           Q         T           1         >           2         >           T         -           Sales         -           Lead >         - | ems Type Fechnology Fechnology Accd Q S> Type | Build items fn<br>Line Item Cor<br>Tblt-1<br>Tblt-2<br>(Manager ><br>Q<br>e | om Template:<br>de Descri<br>Q Stude<br>Q Stude<br>Referral Com<br>Route | ption<br>ent tablet, 7<br>ent Tablet, 8<br>pany ><br>Source | ir<br>" screen<br>3" screen<br> | Invert Alts Upgs 42 1 1 45 1 1  Fulfillment Fint Priority Start Normal 01/1   | Quantity BO DS<br>1<br>1<br>1<br>1<br>2<br>2<br>2<br>2<br>2<br>2<br>2<br>2<br>2<br>2<br>2<br>2<br>2 | 50 Unit Price<br>449.00<br>499.00                     | te"<br>Adjustment<br>0.00<br>0.00<br>0.00<br>0.00<br>0.00<br>0.00<br>0.00<br>0.                                                     | Extended Price<br>449.00<br>499.00<br>total<br>ustment<br>al<br>pping<br><i>DEF</i><br>nd Total | Total<br>449.00<br>499.00<br>0.00<br>0.00<br>0.00<br>0.00<br>0.00 | Tax Profile<br>DEF<br>DEF | अ<br>ज्ञा<br>ज्ञा                       |  |

#### Using Alts as Substitute Products

- 1. From an order that includes an LIC with alternate items, click the number in the Alts column.
- 2. From the Options Selector, click the desired alternate line item code. aACE removes the initial LIC and enters the alternate LIC on that line.

#### Using Upgrades as Complimentary Products

- 1. From an order that includes an LIC with upgrade items, click the number in the Upgs column.
- 2. From the Options Selector, click the desired upgrade line item code(s). aACE places the new LIC(s) on the order with the Description indented below the

parent LIC.

## Configuring LICs for Alts and Upgrades

You can organize your existing line item codes for use as alts or upgrades.

- 1. Navigate from Menu > Order Setup > Line Item Codes and locate the LIC that will be the 'parent' item.
- 2. At the details view, click Edit.
- 3. At the Options tab, specify the LIC that will be the alternate or upgrade item.

| Inventoried I                                                                               | tem                       |                                                |                |                                                                                                    | Order Item Notes Pictures |
|---------------------------------------------------------------------------------------------|---------------------------|------------------------------------------------|----------------|----------------------------------------------------------------------------------------------------|---------------------------|
| Type I<br>Textbook                                                                          | Est Unit Cost<br>39.99    | Rate Type                                      | Rate Value VD  | On Hand > Demand > Available On Order > Total                                                                                                    |                           |
| Price 64.99                                                                                 | MSRP<br>0.00              | Comm Type Not Applicable                       | Comm Value VC  | Cycle Last Count Next Serial Q1                                                                                                    |                           |
| Revenue Account ><br>1002 Product Sales                                                     | C                         | Exclude fr<br>Cost Account ><br>5001 Cost of S | om Commissions | Item Info         Perishable         Enable Shipping X         Special Order           L         W         H         Weight (Net   Gross)         Barcode Input           X         X         CODE50083 |                           |
| inventory Account ><br>1307 Textbook Inve                                                   | entory C                  | Department >                                   | a              | Ship Cost         UOM         Case Qty (Sale   Pur)         SKU           0.00         Each                                                                                                    |                           |
| Options         Cu           Q         Line Item Co           1         >         TB-LIT106 | <b>stom Price</b><br>de ≞ | es Vendors<br>Description                      | Bin Balanc     | Officer     Quantity Alternate Upgrade Notes     O      X                                                                                                    | 8 2                       |
|                                                                                             |                           | Q                                              |                |                                                                                                    |                           |
|                                                                                             |                           |                                                |                |                                                                                                    |                           |

4. Specify the **Quantity** that should be *automatically* entered for each unit of the parent item (if any).

This quantity sets the numerical relationship between the initial LIC and the alt/upgrade LIC. If the Qty shows a zero, there is no assumed quantity for the child LIC — you must manually enter a quantity when it is added to an order. If the Qty shows one or higher, aACE automatically adds that many child LICs for *each unit* of the parent LIC. For example, suppose an LIC was added as an upgrade option with a quantity of two. In an order that included one unit of the parent LIC, aACE would automatically enter two as the quantity for the upgrade LIC. If the user increased the units of the parent LIC on the order to two, aACE would automatically increase the upgrade LIC to four (i.e. two for each of the parent items).

5. Mark the flag for **Alternate** or **Upgrade**.

6. Click Save.

### Reviewing LICs that Have Alts or Upgrades

You can see which line item codes already have alternatives or upgrades assigned to them by navigating to Menu > Order Setup > Details > LI Code Options. Then search using the Option Rec Type column:

| •••                  |                       |             |   | Options     |             |          |               |               |                  |
|----------------------|-----------------------|-------------|---|-------------|-------------|----------|---------------|---------------|------------------|
| Record: 6 of 11      |                       |             |   |             |             |          |               | Print 🖶 Actio | ons 🖈            |
| Ontions              |                       |             |   |             |             |          |               |               |                  |
| Options sort         | ed by Option Rec Type |             |   |             |             |          |               |               | _                |
| 0                    |                       |             |   |             | <u> </u>    |          |               |               | Q .              |
| 📥 Туре               | Line Item Code 🔍      | Option Q    |   | Option Type | ALTERNATIVE | Quantity | Unit Est Cost | Option Total  |                  |
| ALTERNATIVE          |                       |             |   |             | UPGRADE     |          |               |               |                  |
| > Technology         | Tech-001a             | > Tech-001  | * | Technology  |             | 0        | 5,051.50      | 0.00          | - <sup>1</sup> K |
| > Technology         | Tblt-2                | > Tbit-1    | * | Technology  |             | 1        | 275.00        | 275.00        | - <sup>1</sup> K |
| > Technology         | Tblt-1                | > Tblt-2    | * | Technology  | ALTERNATIVE | 1        | 300.00        | 300.00        | л <sup>.</sup>   |
| > Printer            | BOM-ZT-B              | > BOM-ZT-W  | * | Printer     | ALTERNATIVE | 1        | 0.01          | 0.01          | - Fr             |
| > Printer            | BOM-ZT-W              | > BOM-ZT-B  | * | Printer     | ALTERNATIVE | 1        | 0.01          | 0.01          | л · Т            |
| ALTERNATIVE          |                       |             |   |             |             |          |               | 575.02        |                  |
| UPGRADE              |                       |             |   |             |             |          |               |               |                  |
| > Workshop           | WS-SSA-P              | > WS-SSA-C  | * | Workshop    | UPGRADE     | 0        | 500.00        | 0.00          | - <b>T</b>       |
| > Workshop           | WS-SSA-P              | > WS-SSA-S  | * | Workshop    | UPGRADE     | 0        | 250.00        | 0.00          | 7.               |
| > Technology         | Tblt-2                | > Tblt-8C   | * | Technology  | UPGRADE     | 1        | 14.99         | 14.99         | л.               |
| > Textbook           | TB-FRNCH3             | > TM-FRNCH3 | * | Textbook    | UPGRADE     | 0        | 74.99         | 0.00          | - Tr             |
| > Textbook           | TB-FRNCH3             | > WB-FRNCH3 | * | Textbook    | UPGRADE     | 1        | 19.99         | 19.99         | 7.               |
| > Technology         | Tbit-1                | > Tblt-7C   | * | Technology  | UPGRADE     | 1        | 12.99         | 12.99         | <b>7</b> .       |
| UPGRADE              |                       |             |   |             |             |          |               | 47.97         |                  |
| List Totals          |                       |             |   |             |             |          |               | 622.99        |                  |
|                      |                       |             |   |             |             |          |               |               |                  |
|                      |                       |             |   |             |             |          |               |               |                  |
|                      |                       |             |   |             |             |          |               |               |                  |
|                      |                       |             |   |             |             |          |               |               |                  |
|                      |                       |             |   |             |             |          |               |               |                  |
|                      |                       |             |   |             |             |          |               |               |                  |
| Show All Related Red | cords 🔻               |             |   |             |             |          |               |               |                  |